## Instalacja modemu bezprzewodowego w sieci SatFilm – na przykładzie systemu Windows XP Model modemu CISCO EPC2425

1. Połączenie z siecią bezprzewodową.

1.1. Pierwszym krokiem jaki musimy wykonać jest połączenie z naszą siecią bezprzewodową. W tym celu wybieramy Start -> Ustawienia -> Panel Sterowania.

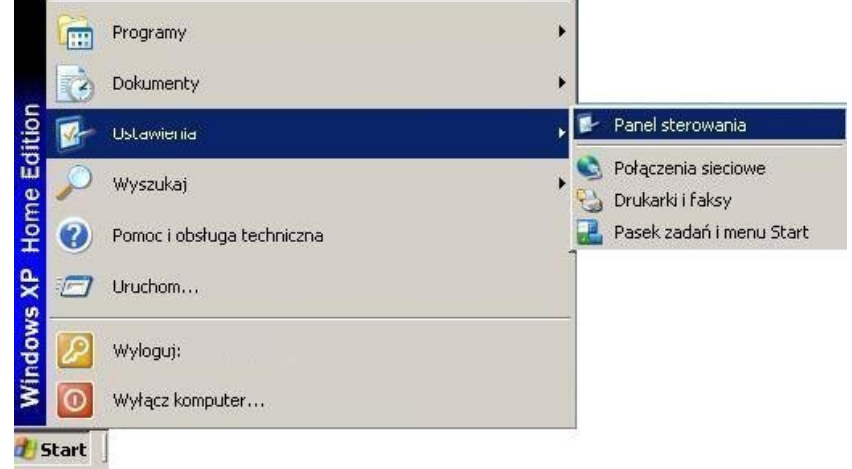

1.2. W Panelu sterowania wybieramy "Połączenia sieciowe".

(lub "Połączenia sieciowe i internetowe" a następnie "Połączenia sieciowe")

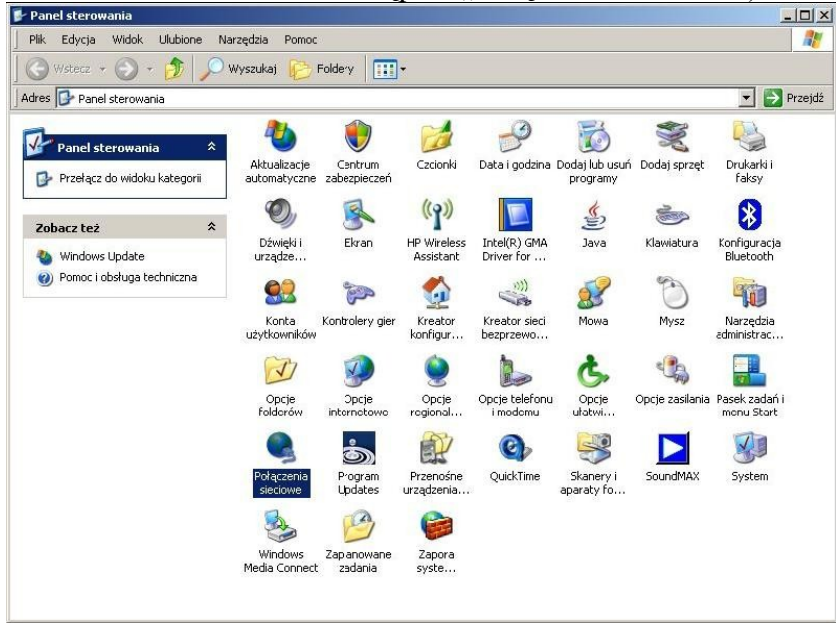

1.3. Na ikonie "Połączenie sieci bezprzewodowej" przyciskamy prawym przyciskiem myszy i wybieramy opcję "Wyświetl dostępne sieci bezprzewodowe". Sieć LAN lub szybki Internet

 Połączenie sieci bezprzewodowe
 Sieć LAM lub czublki Totowost
 Prak poł

 Połączenie 1394
 Wyświeti dostępne sieci bezprzewodowe
 Stan

 Połączenie lokalne
 Stan
 Napraw

 Połączenie lokalne
 Połączenia mostkowe
 Utwórz skrót

 Utwórz skrót
 Usuń
 Zmień nazwę

 Włacz
 Włacz
 Włacz

1.4. Aby wiedzieć z jaką siecią się połączyć musimy podejść do modemu i sprawdzić jego numer MAC. Nazwa naszej sieci będzie wyglądała następująco SatFilm-(cztery ostatnie znaki adresu MAC umieszczonego na modemie).

1.5. Następnie ukaże się okienko jak poniżej. Włączany bezprzewodową kartę sieciową przyciskiem umieszczonym na obudowie komputera lub wybieramy "Odśwież listę sieci".

| Połączenie sieci bezprzewou                                                                                                    | lowej                                                                                                    |
|----------------------------------------------------------------------------------------------------|----------------------------------------------------------------------------------------------------|
| <ul> <li>Zadania sieciowe</li> <li>Odśwież listę sieci</li> <li>Skonfiguruj sieć<br/>bezprzewodową w domu<br/>lub w małej firmie</li> <li>Zadania pokrewne</li> <li>Dowiedz się więcej o sieci<br/>bezprzewodowej</li> <li>Zmień kolejność sieci<br/>preferowanych</li> <li>Zmień ustawienia<br/>zaawansowane</li> </ul> | Wybierz sieć bezprzewodową<br>Kliknji element na poniższej liście, aby połączyć się z siecią bezprzewodową znajdującą się w<br>zasięgu lub uzyskać więcej informacji.<br>Nie znaleziono żadnych sieci bezprzewodowych w zasięgu.<br>Upewnij się, że przełącznik sieci bezprzewodowej na komputerze jest włączony.<br>Aby zobaczyć zaktualizowaną listę, kliknij przycisk "Odśwież listę sieci". |
|                                                                                                    | Połącz                                                                                                    |

1.6. W nowym oknie – gdzie mamy wyświetlone dostępne sieci bezprzewodowe odszukujemy naszą sieć, zaznaczamy ją lewym przyciskiem myszy, a następnie klikamy przyciska połącz.

| Zadania sieciowe                                                                                                    | Wybierz sieć bezprzewodową                                                                                 |                              |
|----------------------------------------------------------------------------------------------------|----------------------------------------------------------------------------------------------------|------------------------------|
| 😴 Odśwież listę sieci                                                                                                    | Kliknij element na poniższej liście, aby połączyć się z siecią b<br>zasięgu lub uzyskać więcej informacji. | ezprzewodową znajdującą się: |
| Skonfiguruj siec<br>bezprzewodową w domu<br>lub w małej firmie                                                                           | ((o)) SatFilm - ????                                                                                       | Ręczne 🗲                     |
| 2adania pokrewne  Dowiedz się więcej o sieci<br>bezprzewodowej  Zmień kolejność sieci<br>preferowanych  Zmień ustawienia<br>zaawansowane |                                                                                                    |                              |
|                                                                                                    |                                                                                                    | Połącz                       |

1.7. Komputer połączy się z modemem i pobierze adres IP. Po prawej stronie nazwy naszej sieci pojawi się informacja połączono.

## 2. Zabezpieczenie sieci bezprzewodowej.

2.1. W tej chwili możemy już swobodnie surfować bez ograniczeń po internecie. Jednak ważne jest aby naszą sieć zabezpieczyć przed niepowołanym dostępem osób trzecich. W tym celu uruchamiamy przeglądarkę (np. Internet Explorer). W polu adresu wpisujemy 192.168.100.1. Przyciskamy Enter – tak jak na rysunku poniżej. Nie wpisując nic w nazwie użytkownika i haśle klikamy "OK".

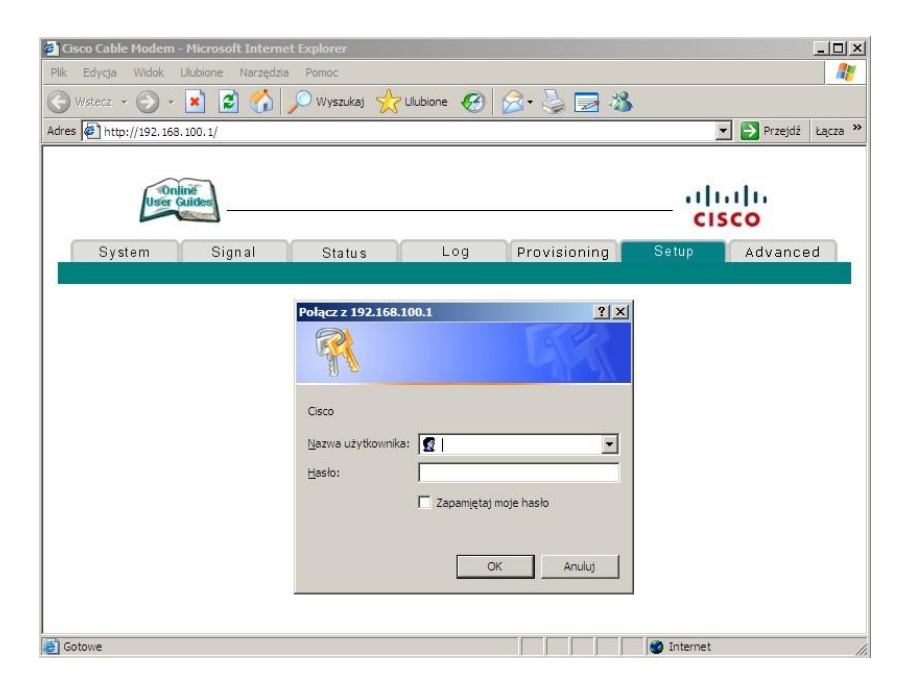

2.2. W danym okienku wybieramy opcję Security (ang. Bezpieczeństwo).

| Cisco Cable Modem                                                                                                    | Making Namadata                                                             | Demos                           |                |                         |                  |                      |
|----------------------------------------------------------------------------------------------------|-----------------------------------------------------------------------------|---------------------------------|----------------|-------------------------|------------------|----------------------|
| k Edycja widok                                                                                                    | Ulubione Narzędzia                                                          | Pomoc                           | ~              |                         |                  |                      |
| ) Wstecz 🔹 🐑 🔹                                                                                                    | 본 🖉 🕥 .                                                                     | 💭 Wyszukaj 🔀 I                  | Jlubione 🧭     | 🖾 • 🍣 🔜 🖓               |                  |                      |
| res 🙋 http://192.168                                                                                                    | . 100. 1/                                                                   |                                 |                |                         |                  | 🔹 🛃 Przejdź 🛛 Łąc    |
| User                                                                                                    | ine<br>Auides                                                               |                                 |                |                         |                  | sco                  |
| System                                                                                                    | Signal                                                                      | Status                          | Log            | Provisioning            | Setup            | Advanced             |
| This page enables ;<br>following links belov                                                                                                    | you to set up and o<br>v to set up your ne                                  | configure your cable<br>etwork. | modem's inte   | rnal router and network | ing capabilities | s. Select one of the |
| This page enables ;<br>following links below                                                                                                    | you to set up and (<br>v to set up your ne                                  | configure your cable<br>etwork. | modem's inte   | rnal router and network | ing capabilities | s. Select one of the |
| This page enables following links below<br>reless:<br>Basic                                                                                                    | /ou to set up and o<br>v to set up your ne                                  | configure your cable<br>stwork. | modem's inte   | rnal router and network | ing capabilities | s. Select one of the |
| This page enables ;<br>following links below<br>reless:<br><u>Basic</u><br>Security                                                                                  | vou to set up and (<br>v to set up your ne                                  | configure your cable<br>atwork. | modem's inte   | rnal router and network | ing capabilities | s. Select one of the |
| This page enables to following links below reless:                                                                                                    | vou to set up and (<br>v to set up your ne                                  | configure your cable<br>atwork. | modem's inte   | mal router and network  | ing capabilities | s. Select one of the |
| This page enables of following links below reless: Basic Security Advanced Access Con Baidiana                                                                       | you to set up and<br>v to set up your ne                                    | configure your cable<br>stwork. | modem's inte   | mal router and network  | ing capabilities | s. Select one of the |
| This page enables of following links below reless:<br>Basic Security Advanced Access Con Bridging 802.11b/g V                                                        | you to set up and<br>v to set up your ne<br><u>trol</u><br>Vi-Fi Multimedia | configure your cable<br>stwork. | modem's inte   | mal router and network  | ing capabilities | s. Select one of the |
| This page enables of following links below reless:<br>Basic Security Advanced Access Con Bridging 802.11b/g V                                                        | you to set up and<br>v to set up your ne<br><u>trol</u><br>Vi-Fi Multimedia | configure your cable<br>stwork. | modem's inte   | mal router and network  | ing capabilities | s. Select one of the |
| This page enables of following links below reless:<br>Basic Security Advanced Access Cor Bridging 802.11b/g V                                                        | you to set up and<br>v to set up your ne<br><u>trol</u><br>Vi-Fi Multimedia | configure your cable<br>stwork. | n modem's inte | rnal router and network | ing capabilities | s. Select one of the |
| This page enables y<br>following links below<br>reless:<br><u>Basic</u><br><u>Security</u><br><u>Advanced</u><br><u>Access Cor</u><br><u>Bridging</u><br>802 11b/g V | you to set up and<br>v to set up your ne<br><u>trol</u><br>Vi-Fi Multimedia | configure your cable<br>stwork. | modem's inte   | mal router and network  | ing capabilities | s. Select one of the |

2.3. W celu odpowiedniego zabezpieczenia sieci wybieramy:

- Primary Network: Enabled, WPA-PSK: Enabled,
- Opcje WPA, WPA2 oraz WPA2-PSK: Disabled,
- WPA/WPA2 Encryption: TKIP.

W polu WPA Pre-Shared Key wpisujemy dowolne hasło (minimum 8 znakowe, bez polskich liter (ś,ć,ń itp.)). Zatwierdzamy wykonane zmiany przyciskiem "Apply" w dolnej części okna.

| Primary Network                                                                                                    | Enabled                                                                                                    |
|----------------------------------------------------------------------------------------------------|----------------------------------------------------------------------------------------------------|
| WPA                                                                                                    | Disabled 💌                                                                                                    |
| WPA-PSK                                                                                                    | Enabled 💌                                                                                                    |
| WPA2                                                                                                    | Disabled 💌                                                                                                    |
| WPA2-PSK                                                                                                    | Disabled 💌                                                                                                    |
| WPA/WPA2 Encryption                                                                                                    | TKIP                                                                                                    |
| WPA Pre-Shared Key                                                                                                    | •••••                                                                                                    |
| RADIUS Server                                                                                                    | 0.0.0                                                                                                    |
| RADIUS Port                                                                                                    | 1645                                                                                                    |
| RADIUS Key                                                                                                    |                                                                                                    |
|                                                                                                    |                                                                                                    |
| Group Key Rotation Interval<br>WPA/WPA2 Re-auth Interv                                                                                                    | 0<br>al 3600                                                                                                    |
| Group Key Rotation Interval<br>WPA/WPA2 Re-auth Interv<br>WEP Encryption                                                                                                    | 0<br>al 3600<br>Disabled                                                                                                    |
| Group Key Rotation Interval<br>WPA/WPA2 Re-auth Interv<br>WEP Encryption<br>Shared Key Authentication                                                                                                    | 0<br>al 3600<br>Disabled                                                                                                    |
| Group Key Rotation Interval<br>WPA/WPA2 Re-auth Interv<br>WEP Encryption<br>Shared Key Authentication<br>802.1x Authentication                                                                                            | 0<br>al 3600<br>Disabled<br>Optional<br>Disabled                                                                                                    |
| Group Key Rotation Interval<br>WPA/WPA2 Re-auth Interv<br>WEP Encryption<br>Shared Key Authentication<br>802.1x Authentication<br>Network Key 1                                                                           | 0<br>al 3600<br>Disabled<br>Optional<br>Disabled                                                                                                    |
| Group Key Rotation Interval<br>WPA/WPA2 Re-auth Interv<br>WEP Encryption<br>Shared Key Authentication<br>802.1x Authentication<br>Network Key 1<br>Network Key 2                                                          | 0<br>al 3600<br>Disabled<br>Disabled<br>Disabled                                                                                                    |
| Group Key Rotation Interval<br>WPA/WPA2 Re-auth Interv<br>WEP Encryption<br>Shared Key Authentication<br>802.1x Authentication<br>Network Key 1<br>Network Key 2<br>Network Key 3                                         | 0<br>al 3600<br>Disabled<br>Disabled<br>Disabled                                                                                                    |
| Group Key Rotation Interval<br>WPA/WPA2 Re-auth Interv<br>WEP Encryption<br>Shared Key Authentication<br>802.1x Authentication<br>Network Key 1<br>Network Key 2<br>Network Key 3<br>Network Key 4                        | 0<br>al 3600<br>Disabled<br>Disabled Disabled<br>Disabled Disabled Dis |
| Group Key Rotation Interval<br>WPA/WPA2 Re-auth Interv<br>WEP Encryption<br>Shared Key Authentication<br>802.1x Authentication<br>Network Key 1<br>Network Key 2<br>Network Key 3<br>Network Key 4<br>Current Network Key | 0<br>al 3600<br>Disabled<br>Disabled<br>Disabled<br>1                                                                                                    |

2.4. Wybieramy w górnym menu "Setup" (ang. Ustawienia) a następnie "Basic" (ang.

Podstawowy).

| Wystecz + ) + *             | ) 🖻 🏠 .<br>.1/<br>]<br>Signal | Owyszukaj 👫          | Ulubione 🔗     | Provisioning            |                  | Przejdź ka         |
|-----------------------------|-------------------------------|----------------------|----------------|-------------------------|------------------|--------------------|
| res http://192.168.100      | .1/                           | Status               | Log            | Provisioning            |                  | Przejdź Ła         |
| System                      | Signal                        | Status               | Log            | Provisioning            | ())<br>CIS       | sco                |
| System                      | Signal                        | Status               | Log            | Provisioning            | — 'ili<br>cis    | sco                |
| System                      | Signal                        | Status               | Log            | Provisioning            | CIS              | sco                |
| System                      | Signal                        | Status               | Log            | Provisioning            | Catur            |                    |
|                             |                               |                      | -              |                         | Setup            | Advanced           |
|                             |                               |                      |                |                         |                  |                    |
|                             |                               |                      |                |                         |                  |                    |
|                             |                               |                      |                |                         |                  |                    |
|                             |                               |                      | 1              |                         |                  |                    |
| This page enables you       | to set up and                 | configure your cable | e modem's inte | rnal router and network | ing capabilities | . Select one of th |
| following links below to    | set up your ne                | etwork.              |                |                         |                  |                    |
|                             |                               |                      |                |                         |                  |                    |
|                             |                               |                      |                |                         |                  |                    |
|                             |                               |                      |                |                         |                  |                    |
| oloss.                      |                               |                      |                |                         |                  |                    |
| Baeic                       |                               |                      |                |                         |                  |                    |
| Dasic                       |                               |                      |                |                         |                  |                    |
| Security                    |                               |                      |                |                         |                  |                    |
| Advanced                    |                               |                      |                |                         |                  |                    |
| Access Control              |                               |                      |                |                         |                  |                    |
|                             |                               |                      |                |                         |                  |                    |
| Bridging                    |                               |                      |                |                         |                  |                    |
| Bridging<br>802, 11b/g Wi-F | i Multimedia                  |                      |                |                         |                  |                    |
| Bridging<br>802.11b/g Wi-F  | i Multimedia                  |                      |                |                         |                  |                    |
| Bridging<br>802.11b/g Wi-F  | i Multimedia                  |                      |                |                         |                  |                    |
| Bridging<br>802.11b/g Wi-F  | i Multimedia                  |                      |                |                         |                  |                    |
| Bridging<br>802.11b/g Wi-F  | i Multimedia                  |                      |                |                         |                  |                    |

## 2.5. Zatwierdzamy przyciskiem "Apply" w dolnej części okna.

| Access Point                          | Enabled 💌         |
|---------------------------------------|-------------------|
| Service Set Identifier (SSID)         | SatFilm-4e0b      |
| Basic Service Set Indentifier (BSSID) | 00:24:8C:61:99:D6 |
| Network Type                          | Open 💌            |
| Country                               | Worldwide (US)    |
| New Channel                           | Auto 💌            |
| Current Channel                       | 1                 |
| Encryption Mode                       | No Encryption     |

2.6. Po zatwierdzeniu zmian nasze połączenie z modemem zostanie przerwane, gdyż modem prosi o klucz sieciowy – którego obecnie nasz komputer nie posiada. Aby uzyskać połączenie wykonujemy ponownie kroki 1.1. - 1.3. Po kliknięciu przycisku "Odśwież listę sieci" pojawi się sieć SatFilm – ale tym razem będzie widoczna obok niej kłódka – świadcząca o tym, iż sieć ta jest zabezpieczona. Tak jak poprzednio zaznaczamy ją i klikamy "Połącz". Z tą różnicą, że teraz komputer zapyta się o klucz dostępu. Podajemy wcześniej wprowadzone hasło "WPA Pre-Shared Key" (2 razy) i przyciskamy "OK". Hasło wpisywane jest tylko przy pierwszym połączeniu z siecią bezprzewodową – komputer je zapamiętuje i przy kolejnej próbie wejścia do internetu nie musimy go wpisywać.

| Połączenie sieci bezp                                                                  | orzewodowej                                                               |                                                                              |                                                          |                      |                |
|----------------------------------------------------------------------------------------|---------------------------------------------------------------------------|------------------------------------------------------------------------------|----------------------------------------------------------|----------------------|----------------|
| Zadania sieciowe                                                                       | Kliknij eler<br>zasięgu lu                                                | e <b>rz sieć bezp</b> i<br>nent na poniższej liści<br>ib uzyskać więcej info | <b>"Zewodową</b><br>e, aby połączyć się z sie<br>rmacji. | cią bezprzewodową zn | ajdującą się w |
| <ul> <li>Skonriguruj siec</li> <li>bezprzewodową w d<br/>lub w małej firmie</li> </ul> | iomu (((p))                                                               | SatFilm - ????                                                               |                                                          |                      | Ręczne 📩       |
| Połącz                                                                                 | zenie sieci bezprze                                                       | wodowej                                                                      |                                                          | ×                    | adill          |
| Dowiedz się<br>bezprzewod     Wpisz                                                    | "SatFilm" wymaga kluc:<br>owy pomaga zapobiec<br>z klucz, a następnie kli | za sieciowego (nazyw<br>łączeniu się nieznanyi<br>knj przycisk Połącz.       | anego także kluczem WE<br>n intruzom z tą siecią.        | P lub WPA). Klucz    | Paczpa A       |
| preferowan; Klucz                                                                      | sieciowy:                                                                 | •••••                                                                        |                                                          |                      | Ręczne 🔀       |
| Zmicń ustaw Potwi<br>zaawapsowy                                                        | ierdź klucz sieciowy:                                                     | •••••                                                                        |                                                          |                      | acion          |
|                                                                                        |                                                                           |                                                                              | Połącz                                                   | Anuluj               |                |
|                                                                                        |                                                                           |                                                                              | 755 D162                                                 |                      |                |
|                                                                                        |                                                                           |                                                                              |                                                          |                      |                |
|                                                                                        |                                                                           |                                                                              |                                                          |                      |                |
|                                                                                        |                                                                           |                                                                              |                                                          |                      |                |
|                                                                                        |                                                                           |                                                                              |                                                          |                      |                |

2.7. Po chwili nasz komputer uzyska połączenie i możemy już śmiało pracować w internecie poprzez zabezpieczoną sieć.